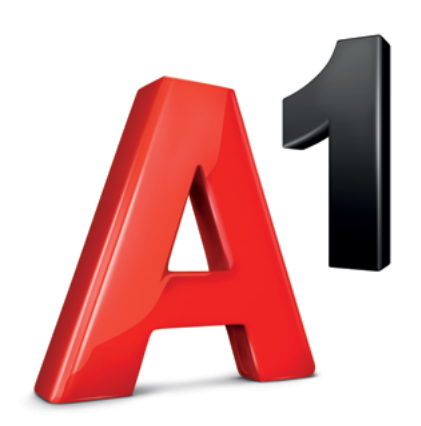

#ОстанетеСиВкъщи #ОтговорниЗаедно

A1 Bu препоръчва да останете в дома си и да не поемате излишни рискове.

**Плащането онлайн** е лесен, удобен и безопасен начин да платите сметките си.

Тук 6 няколко лесни стъпки ще Ви запознаем kak ga платите сметка си на **A1.bg** 

## КАК ДА ПЛАТИТЕ СМЕТКА СИ НА А1.BG **БЕЗ РЕГИСТРАЦИЯ**

## БЕЗ РЕГИСТРАЦИЯ

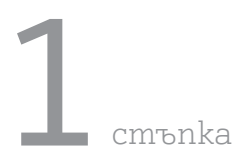

Натиснете бутона "Плати онлайн" в горния десен ъгъл.

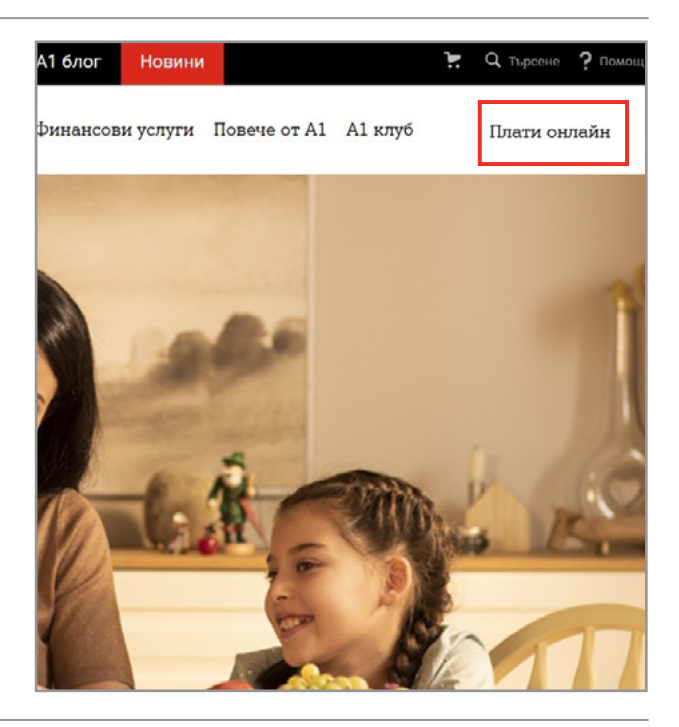

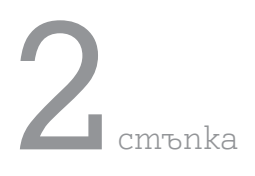

Въведете данните на услугата си, валиден имейл адрес и натиснете бутона "Продължи".

 За да получите номера на услугата Интернет или ТВ изпратете безплатен SMS на кратък номер 1590 с текст TV или NET – като отговор ще получите всички номера на услуги, които се водят на Ваше име.

## Въведете:

- Номера на услугата, която uckame ga платите
- Имейл, на който ще получите касовия бон след плащане

 Ако не сте титуляр на договора за услугата Интернет или ТВ или нямате мобилна услуга към А1 можете да разберете номера на фиксираната услуга от фактурата или като се обадите на \*88/123.

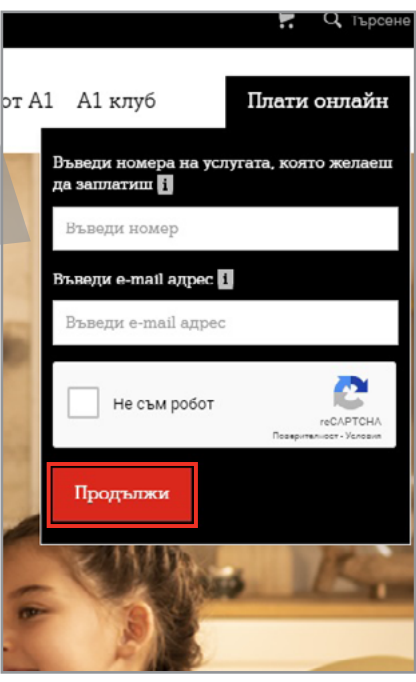

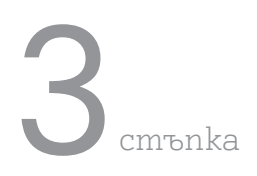

Ще се визуализират всички задължения за услугата. Проверете и натиснете бутона "Плати общо".

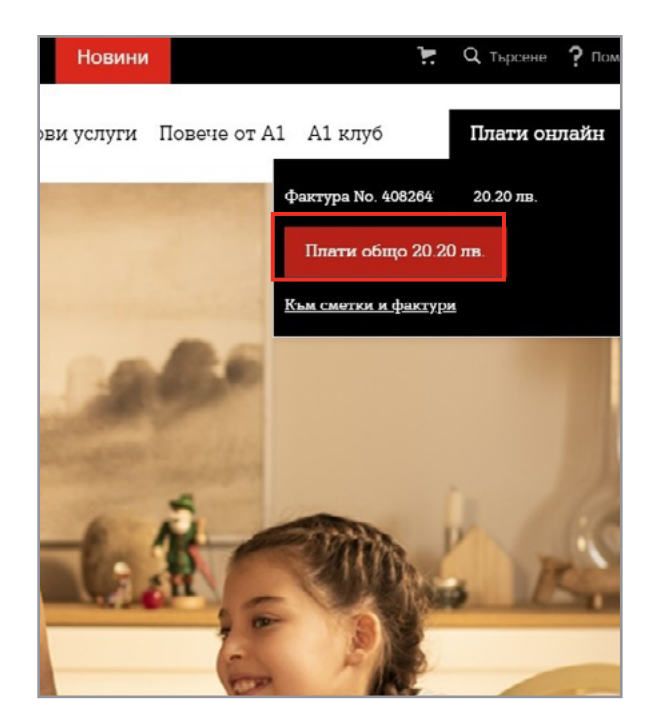

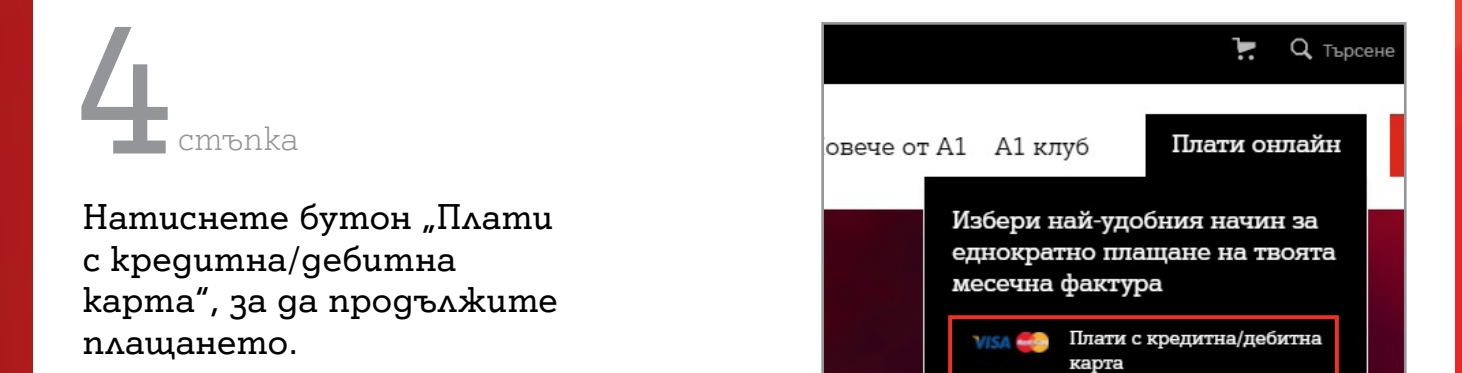

**5** cm to nka

Въведете данните на банковата си карта и завършете плащането. При поискване на 3D парола преди плащане същата се получава от банката издател на картата.

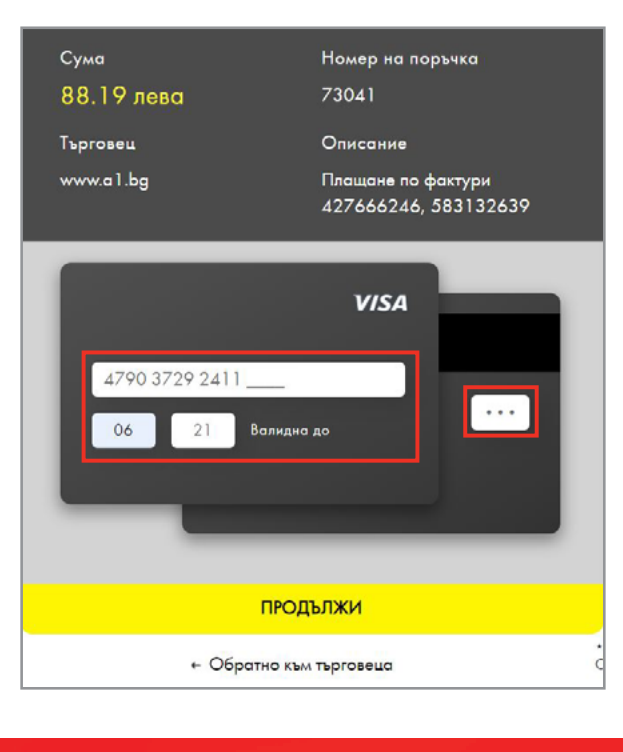

Плати с QR код през A1

Wallet

器

## **6** cmъnka

Ще видите потвърждение за успешно плащане и ще получите електронен касов бон на имейл адреса, който сте въвели.

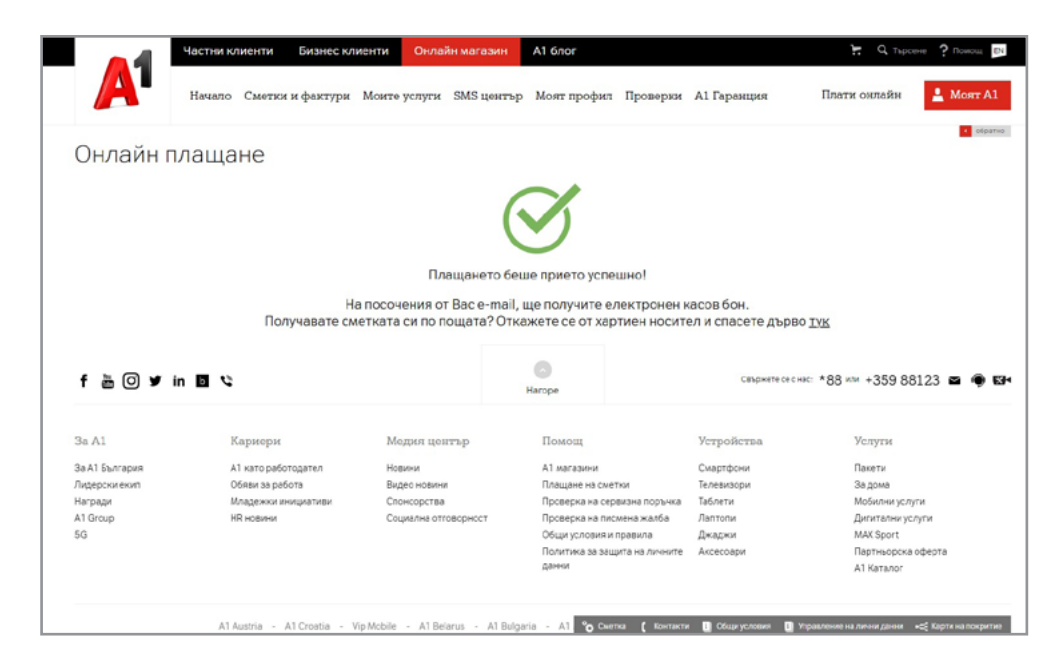